# Digital Twin in SolarEdge ONE for C&I - Nota applicativa

## Cronologia revisioni

Versione 1.0, agosto 2024: versione iniziale

## Contenuto

| Panoramica di SolarEdge ONE for C&I | 1 |
|-------------------------------------|---|
| Panoramica di Digital Twin          | 2 |
| Informazioni sulla dashboard        | 3 |
| Barra della dashboard               | 3 |
| Schema ad albero dei dispositivi    | 4 |
| Pannello laterale                   | 4 |
| Suggerimenti                        | 5 |
| Comandi di navigazione              | 5 |
| Layer di dati dinamici              | 6 |
| Layout fisico                       | 6 |
| Esempi di diversi layout fisici     | 7 |
| Layout logico                       | 9 |

# Panoramica di SolarEdge ONE for C&I

SolarEdge ONE for C&I è una piattaforma realizzata per il monitoraggio e la gestione di parchi FV, unità di accumulo, stazioni di ricarica per VE e ottimizzazione del carico. È possibile ottimizzare tutte le risorse energetiche utilizzando l'analisi dei dati in tempo reale per risparmiare sui costi.

# Panoramica di Digital Twin

Lo strumento Digital Twin mostra una rappresentazione visiva digitale dell'impianto. Consente di effettuare le seguenti operazioni:

- Visualizzare i dati a livello di modulo.
- Ispezionare e analizzare l'impianto e i suoi componenti.
- Eseguire comandi remoti su tutti i dispositivi presenti nell'impianto.

È collegato allo s<u>trumento SolarEdge Designer</u>, grazie al quale è possibile progettare, costruire e convalidare i propri sistemi commerciali SolarEdge.

Per ulteriori informazioni su come creare, modificare e mappare l'impianto, fare riferimento alla <u>Nota applicativa relativa all'uso dell'editor di layout dell'impianto sulla piattaforma di</u> <u>monitoraggio</u> e al <u>Video sulla modifica del layout di un impianto sulla piattaforma di</u> <u>monitoraggio SolarEdge</u>.

Per aprire la dashboard di Digital Twin:

- 1. Accedere alla Piattaforma di monitoraggio.
- 2. Per accedere all'impianto, fare clic su **NOME IMPIANTO**. Viene visualizzata la dashboard **ONE** per **C&I**.
- 3. Nel **menu principale**, fare clic su . Viene visualizzata la dashboard di **Digital Twin**.

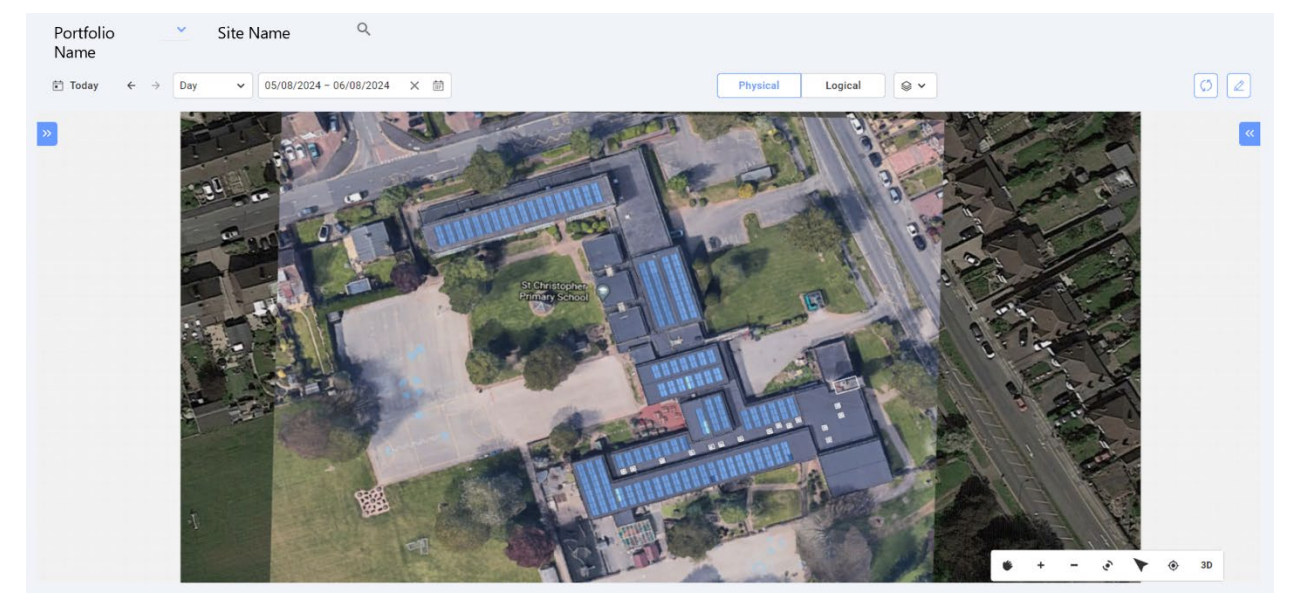

#### Per modificare il nome del proprio portfolio o impianto:

Dagli elenchi a discesa **Cerca** , selezionare una delle opzioni disponibili oppure digitare il nome del portfolio e dell'impianto che si sta cercando.

Logical

Physical

**◎** •

# Informazioni sulla dashboard

#### Barra della dashboard

Today ← → Day ✓ 01/08/2024 - 02/08/2024 × 前

Nella dashboard, selezionare una delle seguenti opzioni:

- Periodo di tempo: giorno, settimana, mese, anno oppure personalizzare le date nel calendario.
- **Fisico**: selezionare questa voce per visualizzare il layout <u>Fisico</u> dell'impianto.
- **Logico**: selezionare questa voce per visualizzare il layout <u>Logico</u> dell'impianto.
- *Example:* Layer: da example: dei seguenti layer si vuole visualizzare sull'impianto:
  - Layer di dati: Allarmi e Temperatura

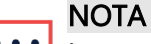

La temperatura può essere visualizzata solo selezionando come periodo **Giorno**.

• Layer visivi: Ostacoli, Bordi del tetto e Satellite

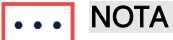

l bordi del tetto possono essere visualizzati solo in 2D.

Aggiorna: se si apportano modifiche all'impianto nell'editor di layout, come l'aggiunta o la

sostituzione di un dispositivo o l'aggiunta di un ostacolo, fare clic su <sup>[C]</sup>. Il layout viene aggiornato.

Editor di layout: fare clic su . In questo modo si viene reindirizzati all'<u>Editor di layout</u>, dove si può modificare l'impianto.

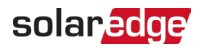

### Schema ad albero dei dispositivi

| No filters defined          | ~ |
|-----------------------------|---|
| Search component name or SN | Q |

Nello schema ad albero dei dispositivi si possono cercare tutti i dispositivi presenti nell'impianto. È possibile selezionare i dispositivi nei seguenti modi:

- Nel campo Filtro selezionare l'elenco a discesa per filtrare in base al dispositivo.
- Nel campo Cerca nome componente o SN digitare il nome del dispositivo o il numero di serie.
- *Example 3* Selezionare il dispositivo dall'elenco a discesa.
- Facendo clic su un dispositivo nel Layout fisico o logico, tale dispositivo verrà automaticamente evidenziato nello schema ad albero dei dispositivi.

Se lo schema ad albero dei dispositivi non viene visualizzato, fare clic su 🚩 per espandere.

#### Pannello laterale

L'immagine seguente rappresenta un pannello laterale:

| Inverter 1         |                   | Live Data            |                      |
|--------------------|-------------------|----------------------|----------------------|
| Alerts (0)         | ^                 | Last Measurement     | 2024-08-07T06:59:392 |
|                    |                   | AC Energy Off Grid   | N/A                  |
| No Alerts          |                   | I RCD [mA]           | N//                  |
|                    |                   | Inverter Status      | production           |
| Information        | ^                 | Last Isolation Value | 286.8903             |
| Basic Information  |                   | P AV [W]             | 968                  |
| S/N                | 7E0D8F76-90       | Power Limit [%]      | 100                  |
| Manufacturer       | SolarEdge         | V DC [V]             | 772.062              |
| Model              | SE82.8K-RW0P0BNU4 |                      |                      |
| Communication      | ETHERNET          | Phase Measureme      | nt                   |
| DSP1               | N/A               | Active Power [W]     | 323                  |
| DSP3               |                   | Apparent Power [VA]  | 328                  |
| 0012               | N/A               | Cos Phi - Reference  | 1                    |
| CPU Version        | 4.19.521          | I AC [A]             | 12 460027            |
| Communication Role | Leader            |                      | 13.4009375           |
| Country Name       | United Kingdom    | TAC/DC [A]           | -0.0004882812        |
| Country Code       | 9                 | Reactive Power [VAR] | N/#                  |
|                    |                   | V AC [V]             | 242.98438            |
| Live Data          |                   | -                    |                      |

Il pannello laterale mostra informazioni su ciascun dispositivo presente nell'impianto.

Per visualizzare le informazioni relative ai dispositivi sul pannello laterale:

Fare clic sul dispositivo nello schema ad albero dei dispositivi oppure sul dispositivo nel Layout

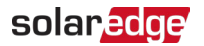

fisico o logico dell'impianto. Il pannello laterale mostra automaticamente le informazioni relative al dispositivo.

Se si selezionano altri dispositivi nello schema ad albero dei dispositivi o nei layout, il pannello laterale si aggiorna automaticamente.

Se il pannello laterale non viene visualizzato, fare clic su 🎽 per espandere.

#### Suggerimenti

#### Per visualizzare Suggerimenti per moduli e ottimizzatori dell'impianto:

Passando il cursore su un pannello, verrà visualizzato un suggerimento con le seguenti informazioni:

- Il numero di ottimizzatori per modulo, ad esempio 1 ottimizzatore per 2 pannelli.
- 📕 L'inclinazione 🗠
- 📕 L'azimut 🧭
- Il nome del produttore
- 🟉 ll tipo di modello
- Il numero di serie
- 🟉 Allarmi

#### Comandi di navigazione

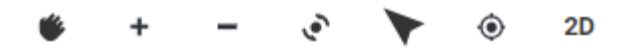

Nel Layout fisico sono disponibili i seguenti comandi di navigazione:

- Modalità telecamera: fare clic su 2D per visualizzare l'impianto in 3D, fare clic su 3D per visualizzarlo in 2D. La modalità predefinita è 2D.
- Reimposta visualizzazione: ripristina l'orientamento originale dell'impianto.
- 🕖 🔭 Punta a nord: imposta l'impianto in modo che punti a nord.
- Ruota la vista: ruota l'impianto per visualizzarlo da diverse angolazioni. Fare clic di nuovo su \* per fermare la rotazione.
- **Zoom**: rimpicciolisce l'impianto.
- Zoom: ingrandisce l'impianto, finché non si vedono <u>layer di dati dinamici</u> su ogni modulo.
- Panoramica: consente di navigare nella visualizzazione dell'impianto. Fare di nuovo clic su 

   per interrompere la navigazione.

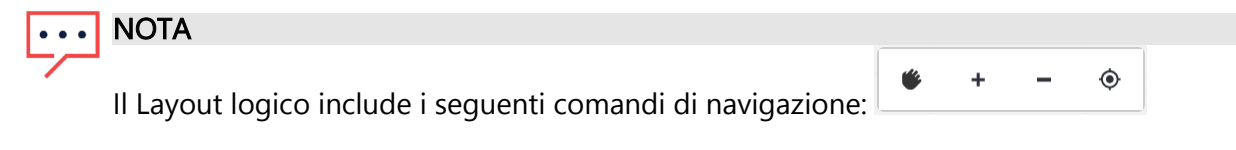

#### solar<mark>edge</mark>

## Layer di dati dinamici

Ci sono due layer di dati:

- Layer Energia: mostra la quantità di energia prodotta da ciascun ottimizzatore. Questo è il layer predefinito.
- *Example a construction a series of the series of the seri*

I layer di dati dinamici mostrano dati cumulativi per gli ottimizzatori e vengono aggiornati ogni cinque minuti. È possibile visualizzare il layer Energia nelle visualizzazioni giornaliere, settimanali, mensili, annuali o personalizzate modificando il periodo di tempo nella <u>barra della dashboard</u>.

#### Per visualizzare il layer Temperatura:

Dalle opzioni Layer sulla barra della dashboard, selezionare Temperatura.

#### Layout fisico

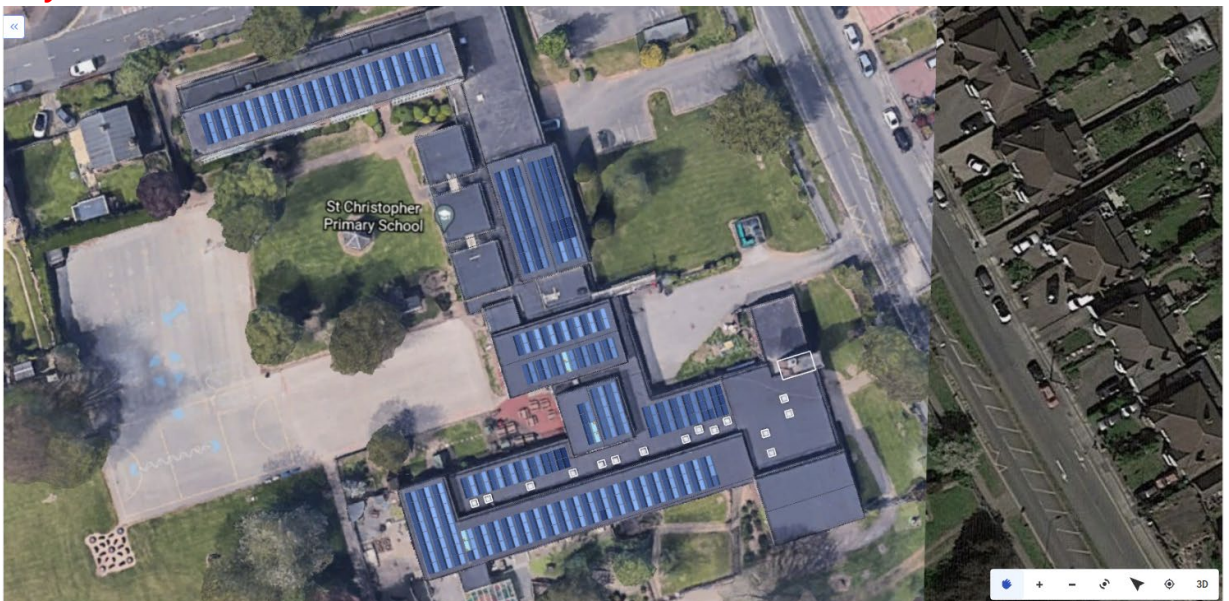

Il layout fisico è la rappresentazione fisica dell'impianto. Consente di visualizzare il posizionamento di ciascun componente nell'impianto e di visualizzare i dati a livello di modulo.

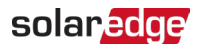

Se l'impianto non ha un layout fisico, vengono visualizzate le seguenti informazioni:

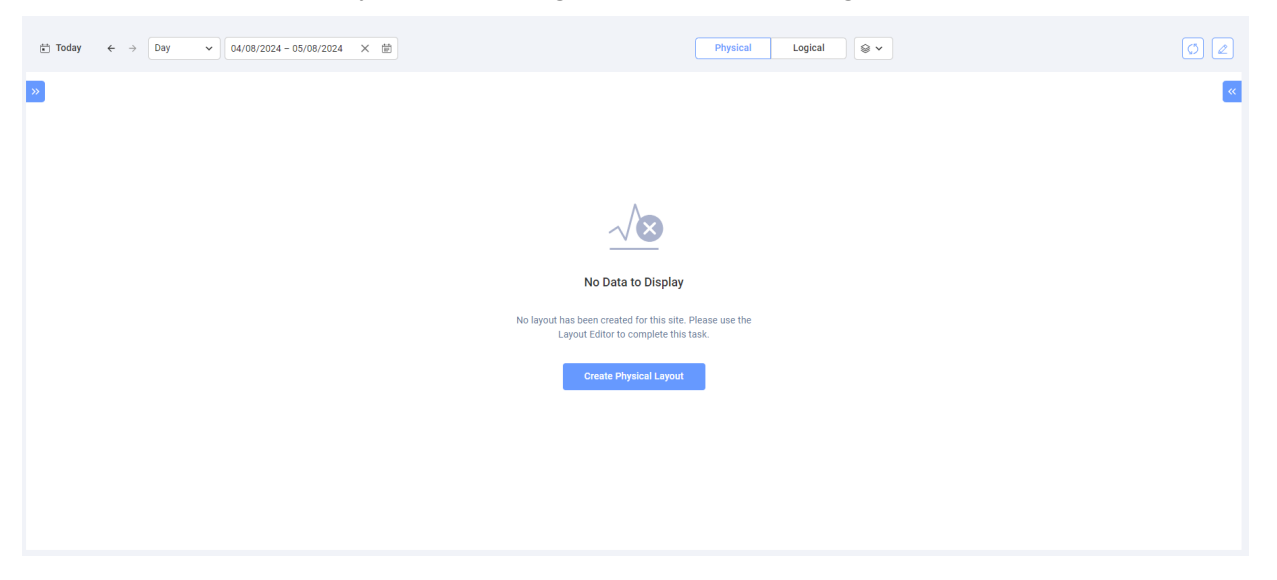

Fare clic su **Crea layout fisico**. Si viene reindirizzati all'<u>Editor di layout</u> dove si può creare un layout fisico dell'impianto.

#### Esempi di diversi layout fisici

L'immagine seguente è un esempio di layer dell'energia, dal quale è stato rimosso il layer del satellite.

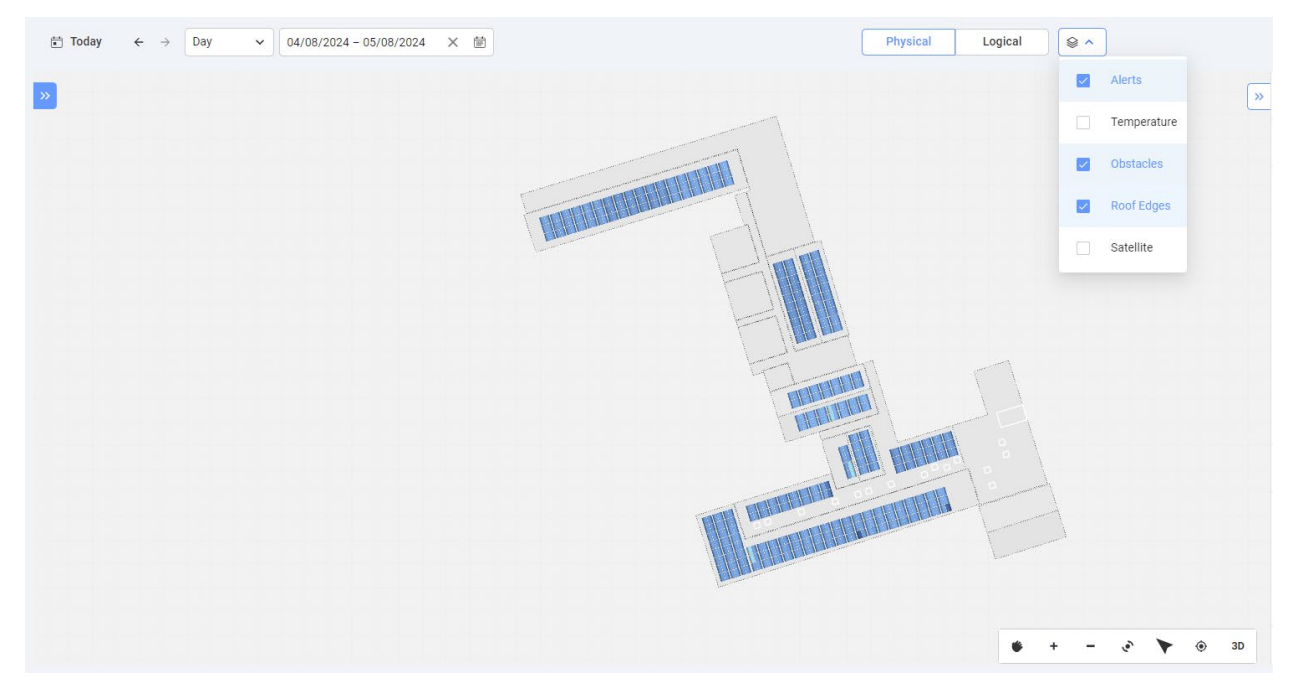

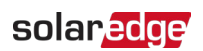

L'immagine seguente è un esempio di layer della temperatura, dal quale è stato rimosso il layer del satellite.

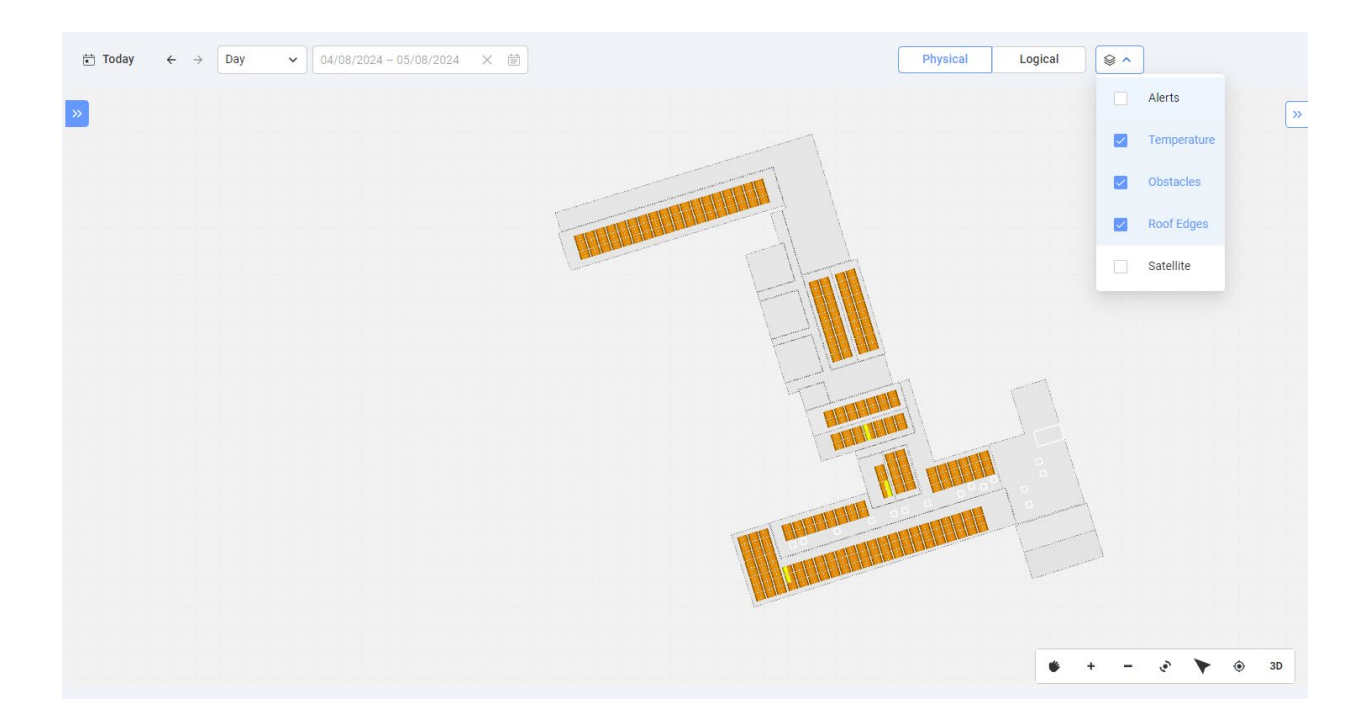

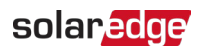

# Layout logico

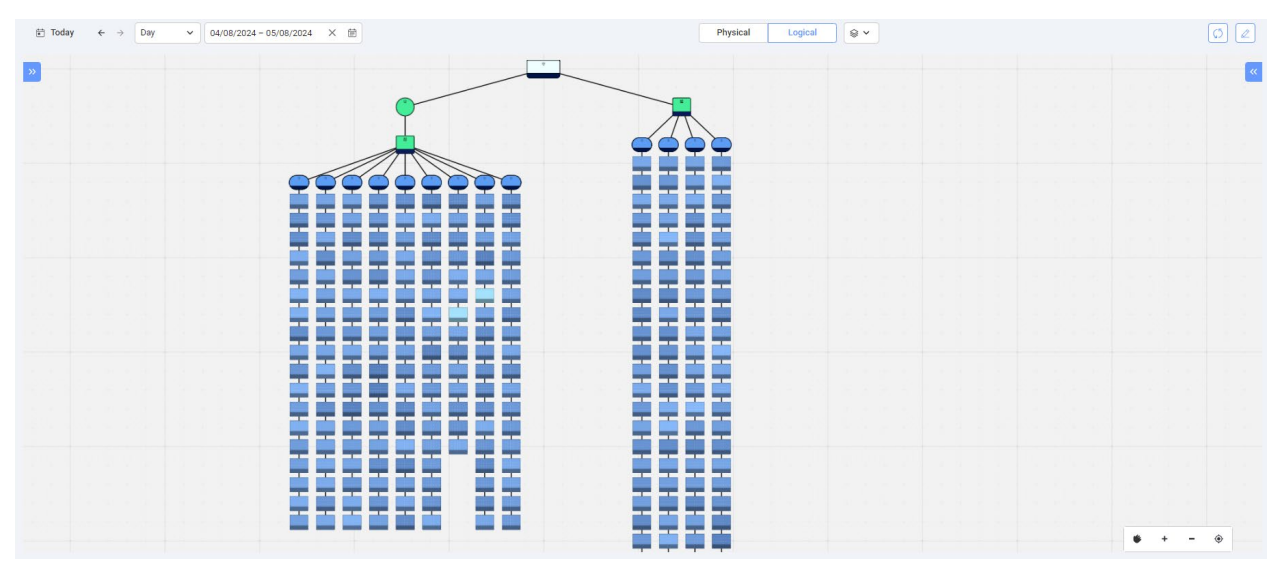

Il layout logico è uno schema unifilare dinamico che rappresenta le connessioni logiche dell'impianto. Nel layout logico è possibile visualizzare i seguenti componenti del sistema:

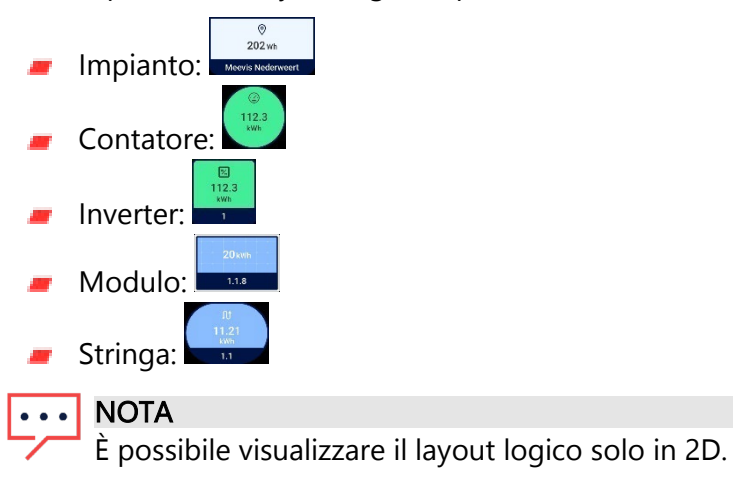